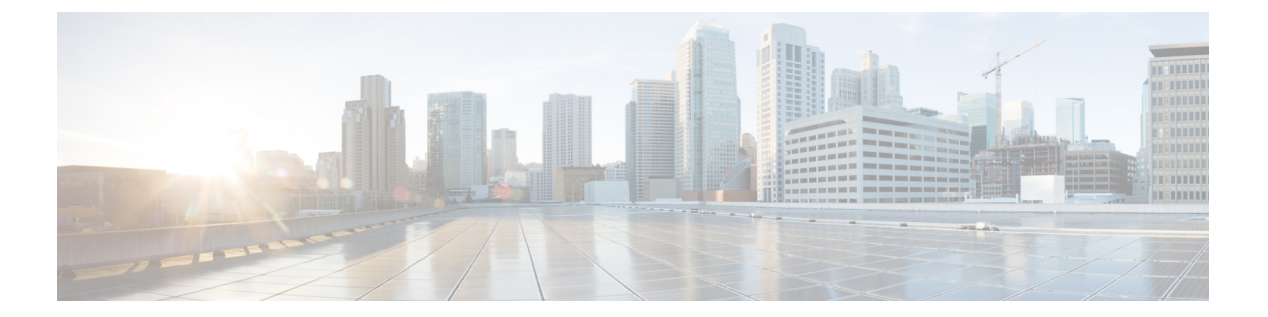

# 管理プレーン

管理プレーンは、ネットワークの管理目標を達成する機能で構成されています。この目標に は、SSHを使用するインタラクティブ管理セッションや、SNMPによる統計情報収集が含まれ ます。ネットワークデバイスのセキュリティを検討する場合は、管理プレーンを保護すること が重要です。セキュリティインシデントによって管理プレーンの機能が弱体化すると、ネット ワークを回復または安定化できなくなる可能性があります。

次のセクションでは、管理プレーンの強化に役立つ Cisco FXOS で利用可能なセキュリティ機能と設定について詳しく説明します。

- ・管理プレーンの強化 (1ページ)
- ・管理セッションの制御と暗号化 (2ページ)
- •トラスト ID 証明書のインストール (3 ページ)
- •証明書、キーリング、トラストポイント (3ページ)
- •HTTPSの設定(4ページ)
- •SSHの設定 (5ページ)
- SNMP の保護 (6 ページ)
- Secure Syslog  $(7 \sim \checkmark)$
- IP アクセスリストの設定 (7 ページ)
- IPSec セキュア チャネルの設定 (8 ページ)
- •証明書失効リストのチェックについて (8ページ)
- •トラストポイントのスタティック CRL の設定 (13 ページ)

# 管理プレーンの強化

管理プレーンにより、デバイスのアクセス、設定、および管理と、デバイスの動作やデバイス が導入されているネットワークのモニタリングを行うことができます。管理プレーンは、これ らの機能の操作のためにトラフィックを送受信します。コントロールプレーンの操作は管理プ レーンの操作に直接影響するため、デバイスの管理プレーンとコントロールプレーンの両方を 保護する必要があります。次のリストには、管理プレーンで使用されるプロトコルが含まれて います。

• SNMP

管理プレーン

- [Telnet]
- SSH
- SFTP
- [FTP]
- TFTP
- [HTTP/HTTPS]
- Secure Copy Protocol (SCP)
- TACACS+
- RADIUS
- LDAP
- ネットワーク タイム プロトコル (NTP)
- Syslog

管理者は、セキュリティインシデントの際に管理プレーンとコントロールプレーンの整合性を 確保するための対策を講じる必要があります。これらのプレーンの1つが悪用されると、すべ てのプレーンが侵害される可能性があります。

### 管理セッションの制御と暗号化

対話型管理セッション中に情報が開示される可能性があるため、悪意のあるユーザーが送信されているデータを読み取れないようにトラフィックを暗号化する必要があります。トラフィックを暗号化すると、デバイスへの安全なリモートアクセス接続が可能になります。管理セッションのトラフィックがネットワーク経由でプレーンテキストで送信される場合、デバイスとネットワークに関する機密情報を不正に取得される危険性があります。FXOSでは、次のプロトコルがサポートされています。

- SSH
- TLS
- HTTPS
- SNMP
- LDAP
- Telnet

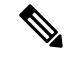

(注) Telnet は安全なプロトコルではないため、FXOS の管理者は使用 しないことをお勧めします。 次の節で、管理セッションプロトコルの詳細な強化設定オプションについて説明します。

# トラストID証明書のインストール

初期設定後に、自己署名 SSL 証明書が FXOS シャーシ Web アプリケーションで使用するため に生成されます。その証明書は自己署名であるため、クライアントブラウザが自動的に信頼す ることはありません。新しいクライアントブラウザで FXOS シャーシ Web インターフェイス に初めてアクセスするときに、ブラウザは SSL 警告をスローして、ユーザーが FXOS シャー シにアクセスする前に証明書を受け入れることを要求します。FXOS CLI を使用して証明書署 名要求 (CSR)を生成し、FXOS シャーシで使用する結果の ID 証明書をインストールするに は、以下の手順を使用できます。この ID 証明書により、クライアントブラウザは接続を信頼 し、警告なしで Web インターフェイスを起動できるようになります。

信頼できる ID 証明書をインストールする完全な手順については、『Cisco Firepower 4100/9300 FXOS CLI Configuration Guide』の「Install a Trusted Identity Certificate」トピックを参照してください。

# 証明書、キー リング、トラスト ポイント

HTTPS は、公開キーインフラストラクチャ(PKI)を使用してクライアントのブラウザと Firepower 9300 シャーシ などの 2 つのデバイス間でセキュアな通信を確立します。

#### 暗号キーとキー リング

各 PKI デバイスは、内部キー リングに非対称の Rivest-Shamir-Adleman (RSA) 暗号キーのペ ア (1つはプライベート、もう1つはパブリック)を保持します。いずれかのキーで暗号化さ れたメッセージは、もう一方のキーで復号化できます。暗号化されたメッセージを送信する場 合、送信者は受信者の公開キーで暗号化し、受信者は独自の秘密キーを使用してメッセージを 復号化します。送信者は、独自の秘密キーで既知のメッセージを暗号化(「署名」とも呼ばれ ます)して公開キーの所有者を証明することもできます。受信者が該当する公開キーを使用し てメッセージを正常に復号化できる場合は、送信者が対応する秘密キーを所有していることが 証明されます。暗号キーの長さはさまざまであり、通常の長さは 512 ビット ~ 2048 ビットで す。通常、長いキーは短いキーよりもより安全です。FXOS では最初に 2048 ビットのキー ペ アを含むデフォルトのキー リングが提供されます。そして、追加のキー リングを作成できま す。

クラスタ名が変更されたり、証明書が期限切れになったりした場合は、デフォルトのキーリン グ証明書を手動で再生成する必要があります。

#### 証明書

セキュアな通信を準備するには、まず2つのデバイスがそれぞれのデジタル証明書を交換しま す。証明書は、デバイスの ID に関する署名済み情報とともにデバイスの公開キーを含むファ イルです。暗号化された通信をサポートするために、デバイスは独自のキーペアと独自の自己 署名証明書を生成できます。リモートユーザが自己署名証明書を提示するデバイスに接続する 場合、ユーザはデバイスの ID を簡単に検証することができず、ユーザのブラウザは最初に認 証に関する警告を表示します。デフォルトでは、FXOSにはデフォルトのキーリングからの公 開キーを含む組み込みの自己署名証明書が含まれます。

#### トラストポイント

FXOSに強力な認証を提供するために、デバイスのIDを証明する信頼できるソース(つまり、 トラストポイント)からサードパーティ証明書を取得し、インストールできます。サードパー ティ証明書は、発行元トラストポイント(ルート認証局(CA)、中間CA、またはルートCA につながるトラストチェーンの一部となるトラストアンカーのいずれか)によって署名され ます。新しい証明書を取得するには、FXOSで証明書要求を生成し、トラストポイントに要求 を送信する必要があります。

#### C-

重要 証明書は、Base64 エンコード X.509(CER)フォーマットである必要があります。

### HTTPS の設定

次のワークフローを使用して、FXOS シャーシで HTTPS を設定して強化します。

- **1.** キーリングを作成します(『Cisco Firepower 4100/9300 FXOS CLI Configuration Guide』の「Creating a Key Ring」トピックを参照してください)。
- キーリングの証明書要求を作成します(『Cisco Firepower 4100/9300 FXOS CLI Configuration Guide』の「Creating a Certificate Request for a Key Ring with Advanced Options」トピックを 参照してください)。
- **3.** 信頼できるポイントを作成します(『Cisco Firepower 4100/9300 FXOS CLI Configuration Guide』の「Creating a Trusted Point」トピックを参照してください)。
- **4.** 証明書をキーリングにインポートします(『Cisco Firepower 4100/9300 FXOS CLI Configuration Guide』の「Importing a Certificate Into a Key Ring」トピックを参照してください)。

次の追加オプションを使用して、HTTPS を強化します。

- ・ドメインで使用される暗号スイートセキュリティのレベルを指定します(set https cipher-suite-mode)。strong または custom の値をお勧めします。custom を選択した場合 は、ドメインに対してカスタムレベルの暗号スイートセキュリティを指定します(set https cipher-suite cipher-suite-spec-string)。
- 証明書失効リスト検査を有効にします。

### SSH の設定

TCP ポート 22 を使用してデフォルトで有効になっている SSHv2 を使用することをお勧めしま す。サーバーとクライアントで有効にできる次の SSH 強化設定オプションに注意してくださ い。

#### RSA キー強度(set ssh-server host-key rsa/set ssh-client host-key rsa)

モジュラス値(ビット単位)は、1024 ~ 2048の範囲内の8の倍数です。指定するキー係数のサイズが大きいほど、RSA キーペアの生成にかかる時間は長くなります。値は2048 にすることをお勧めします。

#### 暗号化アルゴリズム (set ssh-server encrypt-algorithm/set ssh-client encrypt-algorithm)

FXOS では、次の暗号化アルゴリズムがサポートされています。

```
        3des-cbc
        3DES
        CBC

        aes128-cbc
        AES128
        CBC

        aes128-ctr
        AES128
        CTR

        aes192-cbc
        AES192
        CBC

        aes192-cbc
        AES192
        CBC

        aes192-cbc
        AES192
        CTR

        aes256-cbc
        AES256
        CBC

        aes256-ctr
        AES256
        CTR
```

(注) 3des-cbc はコモンクライテリアに準拠していません。

#### Diffie-Hellman キー交換アルゴリズム (set ssh-server kex-algorithm/set ssh-client kex-algorithm)

DH キー交換では、いずれの当事者も単独では決定できない共有秘密を使用します。キー 交換を署名およびホストキーと組み合わせることで、ホスト認証が実現します。このキー 交換方式により、明示的なサーバ認証が可能となります。DH キー交換の使用方法の詳細 については、RFC 4253 を参照してください。

FXOS では、次の DH アルゴリズムがサポートされています。

diffie-hellman-group14-sha1 Diffie-Hellman Group14 SHA1

サーバーおよびクライアント MAC アルゴリズム (set ssh-server mac-algorithm/set ssh-client mac-algorithm)

FXOS では、次の MAC アルゴリズムがサポートされています。

| hmac-shal     | Hmac | SHA1 |     |
|---------------|------|------|-----|
| hmac-sha2-256 | HMAC | SHA2 | 256 |
| hmac-sha2-512 | HMAC | SHA2 | 512 |

#### キー再生成のボリューム制限(set ssh-server rekey-limit volume/set ssh-client rekey-limit volume)

接続で許可されるトラフィックの量を KB 単位で決定します。この値を超えると、FXOS はセッションを切断します。

#### キー再生成の時間制限(set ssh-server rekey-limit time/set ssh-client rekey-limit time)

SSHセッションがアイドル状態を続けられる時間の上限を分単位で決定します。この値を 超えると、FXOS はセッションを切断します。

#### 厳密なホストキーチェックの設定(set ssh-client stricthostkeycheck)

SSH ホストキーチェックを制御します。

- enable: FXOS が認識するホストファイルにそのホストキーがまだ存在しない場合、 接続は拒否されます。システムスコープまたはサービススコープのFXOS CLI コマン ド enter ssh-host を使用して、手動でホストを追加する必要があります。
- prompt:シャーシにまだ保存されていないホストキーを許可または拒否するように求められます。
- disable: (デフォルト)シャーシは過去に保存されたことがないホストキーを自動的 に許可します。

FXOS シャーシでの SSH の設定に関する完全な手順については、『*Cisco Firepower 4100/9300* FXOS Chassis Manager Configuration Guide』および『*Cisco Firepower 4100/9300 FXOS CLI* Configuration Guide』の「プラットフォーム設定」の章を参照してください。

### SNMP の保護

簡易ネットワーク管理プロトコル(SNMP)を適切に保護して、ネットワークデータとこのデー タが通過するネットワークデバイスの両方の機密性、整合性、および可用性を保護することが 重要です。SNMPは、ネットワークデバイスの正常性に関する豊富な情報を提供します。この 情報は、このデータを利用してネットワークに対して攻撃を実行しようとする悪意のあるユー ザーから保護する必要があります。

SNMPv3では、セキュリティモデルとセキュリティレベルの両方が提供されています。セキュ リティモデルは、ユーザおよびユーザが属するロールを設定する認証方式です。セキュリティ レベルとは、セキュリティモデル内で許可されるセキュリティのレベルです。セキュリティ モデルとセキュリティレベルの組み合わせにより、SNMPパケット処理中に採用されるセキュ リティメカニズムが決まります。

SNMPコミュニティストリングは、デバイス上のSNMPデータへの読み取り専用アクセスと読み取り/書き込みアクセスの両方を制限するために FXOS シャーシに適用されるパスワードです。これらのコミュニティストリングは、すべてのパスワードと同様に、単純なものにならないように慎重に選択する必要があります。コミュニティストリングは、定期的にネットワークセキュリティのポリシーに合わせて変更する必要があります。たとえば、ネットワーク管理者がロールを変更する場合や会社を退社する際には、コミュニティストリングを変更する必要があります。

サポートされているレベルの SNMP セキュリティモデルおよびレベルの詳細については、 『*Cisco Firepower 4100/9300 FXOS CLI Configuration Guide*』の「Platform Settings」の章にある 「Configure SNMP」セクションを参照してください。

### Secure Syslog

システム ロギングは、デバイスから syslog デーモンを実行するサーバへのメッセージを収集 する方法です。中央 syslog サーバへロギングは、ログおよびアラートの集約に役立ちます。 syslog サービスは、簡単なコンフィギュレーションファイルに従って、メッセージを受信して ファイルに保存するか、出力します。この形式のロギングは、ログ用の保護された長期スト レージを提供します。ログは、ルーチンのトラブルシューティングおよびインシデント処理の 両方で役立ちます。

ロギング情報をリモート Syslog サーバーに送信すると、ネットワークデバイス全体のネット ワークイベントとセキュリティイベントをより効果的に関連付けて監査することができます。 syslog メッセージはクリアテキストで送信されることに注意してください。このため、ネット ワークが管理トラフィックに提供する保護(暗号化や帯域外アクセスなど)は、syslog トラ フィックを含むように拡張する必要があります。信頼できないネットワーク上で syslog トラ フィックがクリアテキストで送信されないようにするために、IPSec セキュアチャネルを設定 できます。IPSec では、エンドツーエンドのデータ暗号化や、パブリックネットワーク内を移 動するデータパケットに対する認証サービスを提供できます。

FXOS シャーシで syslog を設定する方法の詳細については、『Cisco Firepower 4100/9300 FXOS CLI Configuration Guide』の「Platform Settings」の章の「Configuring Syslog」セクションを参照 してください。IPSec の設定方法の詳細については、『Cisco Firepower 4100/9300 FXOS CLI Configuration Guide』の「Configure IPSec Secure Channel」トピックを参照してください。

## IP アクセスリストの設定

デフォルトでは、FXOS シャーシはローカル Web サーバーへのすべてのアクセスを拒否しま す。各プロトコルで許可されるホストまたはサブネットの IP アドレスを使用して、IP アクセ スリストを構成する必要があります。

IP アクセスリストは、次のプロトコルをサポートします。

- HTTPS
- SSH
- SNMP

IP アドレス (v4 または v6) の各リストで、最大 100 個の異なるサブネットを各サービスに対して設定できます。サブネットを 0、プレフィックスを 0 と指定すると、サービスに無制限にアクセスできるようになります。

FXOS シャーシでの IP アクセスリストの設定に関する詳細および完全な手順については、 『Cisco Firepower 4100/9300 FXOS Chassis Manager Configuration Guide』および『Cisco Firepower 4100/9300 FXOS CLI Configuration Guide』の「Platform Settings」の章の「Configure the IP Access List」トピックを参照してください。

## IPSec セキュア チャネルの設定

Firepower 4100/9300 シャーシ上で IPSec を設定して、エンドツーエンドのデータ暗号化や、パブリックネットワーク内を移動するデータパケットに対する認証サービスを提供します。

(注) FIPSモードでIPSecセキュアチャネルを使用している場合は、IPSecピアでRFC7427をサポートしている必要があります。

FXOS シャーシに IPSec セキュアチャネルを設定する方法の詳細については、『*Cisco Firepower* 4100/9300 FXOS CLI Configuration Guide』の「Security Certifications Compliance」の章にある「Configure IPSec Secure Channel」トピックを参照してください。

## 証明書失効リストのチェックについて

証明書失効リスト(CRL)チェックモードを、IPSec、HTTPS およびセキュアな LDAP 接続で 厳格または緩和に設定できます。

FXOSは、動的なCRL情報を示すダイナミック(非スタティック)CRL情報を、X.509証明書のCDP情報から収集します。システム管理によってスタティックCRL情報を手動でダウンロードします。この情報は、FXOSシステムのローカルなCRL情報を示します。FXOSでは、ダイナミックCRL情報は証明書チェーン内で現在処理中の証明書に対してのみ処理されます。スタティックCRLは、ピアの証明書チェーン全体に適用されます。

セキュアな IPSec、LDAP および HTTPS 接続の証明書失効のチェックを有効または無効にする 手順については、「IPSec セキュアチャネルの設定」、「LDAP プロバイダーの作成」、およ び「HTTPS の設定」を参照してください。

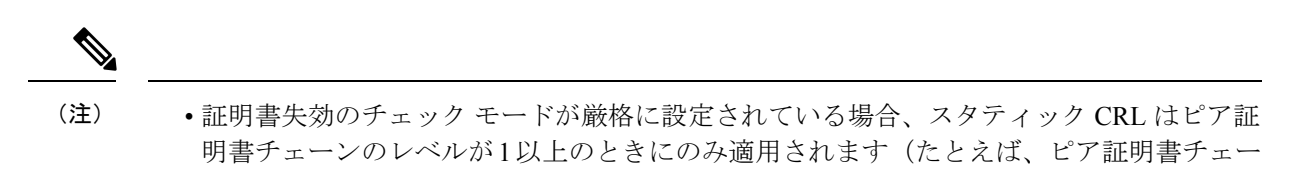

るとき)。 • IPSec に対してスタティック CRL を設定している場合、[Authority Key Identifier (authkey)] フィールドはインポートされた CRL ファイルに存在している必要があります。そうでな

ンにルート CA 証明書およびルート CA によって署名されたピア証明書のみが含まれてい

- スタティック CRL は、同じ発行元からのダイナミック CRL より優先されます。FXOS で ピア証明書を検証するときに、同じ発行者の有効な(決定済みの)スタティック CRL が あれば、ピア証明書の CDP は無視されます。
- ・次のシナリオでは、デフォルトで厳格な CRL チェックが有効になっています。
  - 新しく作成したセキュアな LDAP プロバイダー接続、IPSec 接続、またはクライアン ト証明書エントリ
  - 新しく展開した FXOS シャーシマネージャ(FXOS 2.3.1.x 以降の初期開始バージョン で展開)

次の表は、証明書失効リストのチェックの設定と証明書の検証に応じた接続の結果を示してい ます。

| ローカルスタティック<br>CRLなし                   | LDAP 接続                  | IPSec 接続                 | クライアント証明書認<br>証          |
|---------------------------------------|--------------------------|--------------------------|--------------------------|
| ピア証明書チェーンの<br>チェック                    | 完全な証明書チェーン<br>が必要です      | 完全な証明書チェーン<br>が必要です      | 完全な証明書チェーン<br>が必要です      |
| ピア証明書チェーンの<br>CDP のチェック               | 完全な証明書チェーン<br>が必要です      | 完全な証明書チェーン<br>が必要です      | 完全な証明書チェーン<br>が必要です      |
| ピア証明書チェーンの<br>ルート CA 証明書の<br>CDP チェック | 0                        | N/A                      | 0                        |
| ピア証明書チェーンの<br>証明書検証のいずれか<br>の失敗       | 接続に失敗(syslog<br>メッセージあり) | 接続に失敗(syslog<br>メッセージあり) | 接続に失敗(syslog<br>メッセージあり) |
| ピア証明書チェーンの<br>いずれかの失効した証<br>明書        | 接続に失敗(syslog<br>メッセージあり) | 接続に失敗(syslog<br>メッセージあり) | 接続に失敗(syslog<br>メッセージあり) |

表 1: 厳格(ローカルスタティック CRL なし)に設定した証明書失効のチェック モード

い場合、IPSec はそれを無効と見なします。

| ローカルスタティック<br>CRL なし                                                     | LDAP 接続                  | IPSec 接続                                           | クライアント証明書認<br>証          |
|--------------------------------------------------------------------------|--------------------------|----------------------------------------------------|--------------------------|
| ピア証明書チェーンで<br>CDPが1つ欠落してい<br>る                                           | 接続に失敗(syslog<br>メッセージあり) | ピア証明書:接続に失<br>敗(syslog メッセージ<br>あり)<br>中間 CA:接続に失敗 | 接続に失敗(syslog<br>メッセージあり) |
| 有効な署名付きピア証<br>明書チェーンの1つの<br>CDP CRL が空です                                 | 接続に成功                    | 接続に成功                                              | 接続に失敗(syslog<br>メッセージあり) |
| ピア証明書チェーンの<br>CDPがダウンロードで<br>きません                                        | 接続に失敗(syslog<br>メッセージあり) | ピア証明書:接続に失<br>敗(syslog メッセージ<br>あり)<br>中間 CA:接続に失敗 | 接続に失敗(syslog<br>メッセージあり) |
| 証明書に CDP はあり<br>ますが、CDPサーバが<br>ダウンしています                                  | 接続に失敗(syslog<br>メッセージあり) | ピア証明書:接続に失<br>敗(syslog メッセージ<br>あり)<br>中間 CA:接続に失敗 | 接続に失敗(syslog<br>メッセージあり) |
| 証明書に CDP があ<br>り、サーバはアップし<br>ており、CRL は CDP<br>にありますが、CRL に<br>無効な署名があります | 接続に失敗(syslog<br>メッセージあり) | ピア証明書:接続に失<br>敗(syslog メッセージ<br>あり)<br>中間 CA:接続に失敗 | 接続に失敗(syslog<br>メッセージあり) |

#### 表 2: 厳格 (ローカルスタティック CRL あり) に設定した証明書失効のチェック モード

| ローカル スタティック CRL あ<br>り            | LDAP 接続           | IPSec 接続           |
|-----------------------------------|-------------------|--------------------|
| ピア証明書チェーンのチェッ                     | 完全な証明書チェーンが必要     | 完全な証明書チェーンが必要      |
| ク                                 | です                | です                 |
| ピア証明書チェーンの CDP の                  | 完全な証明書チェーンが必要     | 完全な証明書チェーンが必要      |
| チェック                              | です                | です                 |
| ピア証明書チェーンのルート<br>CA 証明書の CDP チェック | 0                 | N/A                |
| ピア証明書チェーンの証明書                     | 接続に失敗(syslog メッセー | 接続に失敗(syslog メッセージ |
| 検証のいずれかの失敗                        | ジあり)              | あり)                |
| ピア証明書チェーンのいずれ                     | 接続に失敗(syslog メッセー | 接続に失敗(syslog メッセージ |
| かの失効した証明書                         | ジあり)              | あり)                |

| ローカル スタティック CRL あ<br>り                                                               | LDAP 接続                   | IPSec 接続                                                                                                    |
|--------------------------------------------------------------------------------------|---------------------------|----------------------------------------------------------------------------------------------------|
| ピア証明書チェーンで CDP が<br>1 つ欠落している(証明書<br>チェーン レベルは 1)                                    | 接続に成功                     | 接続に成功                                                                                                    |
| ピア証明書チェーンの1つの<br>CDP CRL が空です(証明書<br>チェーンのレベルは1)                                     | 接続に成功                     | 接続に成功                                                                                                    |
| ピア証明書チェーンの CDP を<br>ダウンロードできません(証<br>明書チェーンのレベルは 1)                                  | 接続に成功                     | 接続に成功                                                                                                    |
| 証明書に CDP がありますが、<br>CDP サーバがダウンしていま<br>す(証明書チェーンのレベル<br>は 1)                         | 接続に成功                     | 接続に成功                                                                                                    |
| 証明書にCDPがあり、サーバ<br>はアップしており、CRL が<br>CDPにありますが、CRL に無<br>効な署名があります(証明書<br>チェーンのレベルは1) | 接続に成功                     | 接続に成功                                                                                                    |
| ピア証明書チェーンのレベル<br>が1より高くなっています                                                        | 接続に失敗(syslog メッセー<br>ジあり) | <ul> <li>CDP と組み合わせて使用する</li> <li>と、接続に成功します</li> <li>CDP がなければ、接続に失敗</li> <li>し、syslogメッセージが表示されます</li> </ul> |

表 3:緩和(ローカルスタティック CRL なし)に設定した証明書失効のチェックモード

| ローカルスタティック<br>CRL なし                  | LDAP 接続    | IPSec 接続   | クライアント証明書認<br>証 |
|---------------------------------------|------------|------------|-----------------|
| ピア証明書チェーンの<br>チェック                    | 完全な証明書チェーン | 完全な証明書チェーン | 完全な証明書チェーン      |
| ピア証明書チェーン内<br>の CDP のチェック             | 完全な証明書チェーン | 完全な証明書チェーン | 完全な証明書チェーン      |
| ピア証明書チェーンの<br>ルート CA 証明書の<br>CDP チェック | 0          | N/A        | 0               |

| ローカルスタティック<br>CRL なし                                                    | LDAP 接続                  | IPSec 接続                 | クライアント証明書認<br>証          |
|-------------------------------------------------------------------------|--------------------------|--------------------------|--------------------------|
| ピア証明書チェーンの<br>証明書検証のいずれか<br>の失敗                                         | 接続に失敗(syslog<br>メッセージあり) | 接続に失敗(syslog<br>メッセージあり) | 接続に失敗(syslog<br>メッセージあり) |
| ピア証明書チェーンの<br>いずれかの失効した証<br>明書                                          | 接続に失敗(syslog<br>メッセージあり) | 接続に失敗(syslog<br>メッセージあり) | 接続に失敗(syslog<br>メッセージあり) |
| ピア証明書チェーンで<br>CDPが1つ欠落してい<br>る                                          | 接続に成功                    | 接続に成功                    | 接続に失敗(syslog<br>メッセージあり) |
| 有効な署名付きピア証<br>明書チェーンの1つの<br>CDP CRL が空です                                | 接続に成功                    | 接続に成功                    | 接続に成功                    |
| ピア証明書チェーンの<br>CDPがダウンロードで<br>きません                                       | 接続に成功                    | 接続に成功                    | 接続に成功                    |
| 証明書に CDP はあり<br>ますが、CDP サーバが<br>ダウンしています                                | 接続に成功                    | 接続に成功                    | 接続に成功                    |
| 証明書に CDP があ<br>り、サーバはアップし<br>ており、CRL が CDP<br>にありますが、CRLに<br>無効な署名があります | 接続に成功                    | 接続に成功                    | 接続に成功                    |

表 4:緩和(ローカルスタティック CRL あり)に設定した証明書失効のチェックモード

| ローカル スタティック CRL あ<br>り            | LDAP 接続    | IPSec 接続   |
|-----------------------------------|------------|------------|
| ピア証明書チェーンのチェッ<br>ク                | 完全な証明書チェーン | 完全な証明書チェーン |
| ピア証明書チェーン内の CDP<br>のチェック          | 完全な証明書チェーン | 完全な証明書チェーン |
| ピア証明書チェーンのルート<br>CA 証明書の CDP チェック | 0          | N/A        |

| ローカル スタティック CRL あ<br>り                                                                  | LDAP 接続                   | IPSec 接続                                    |
|-----------------------------------------------------------------------------------------|---------------------------|---------------------------------------------|
| ピア証明書チェーンの証明書<br>検証のいずれかの失敗                                                             | 接続に失敗(syslog メッセー<br>ジあり) | 接続に失敗(syslog メッセージ<br>あり)                   |
| ピア証明書チェーンのいずれ<br>かの失効した証明書                                                              | 接続に失敗(syslog メッセー<br>ジあり) | 接続に失敗(syslogメッセージ<br>あり)                    |
| ピア証明書チェーンで CDP が<br>1 つ欠落している(証明書<br>チェーン レベルは 1)                                       | 接続に成功                     | 接続に成功                                       |
| ピア証明書チェーンの1つの<br>CDP CRL が空です(証明書<br>チェーンのレベルは1)                                        | 接続に成功                     | 接続に成功                                       |
| ピア証明書チェーンの CDP を<br>ダウンロードできません(証<br>明書チェーンのレベルは1)                                      | 接続に成功                     | 接続に成功                                       |
| 証明書に CDP がありますが、<br>CDP サーバがダウンしていま<br>す (証明書チェーンのレベル<br>は 1)                           | 接続に成功                     | 接続に成功                                       |
| 証明書に CDP があり、サーバ<br>はアップしており、CRL が<br>CDP にありますが、CRL に無<br>効な署名があります(証明書<br>チェーンのレベルは1) | 接続に成功                     | 接続に成功                                       |
| ピア証明書チェーンのレベル<br>が1より高くなっています                                                           | 接続に失敗(syslog メッセー<br>ジあり) | CDP と組み合わせて使用する<br>と、接続に成功します               |
|                                                                                         |                           | CDP がなければ、接続に失敗<br>し、syslogメッセージが表示さ<br>れます |

# トラストポイントのスタティック CRL の設定

失効した証明書は、証明書失効リスト(CRL)で保持されます。クライアントアプリケーションは、CRLを使用してサーバの認証を確認します。サーバアプリケーションは CRLを使用して、信頼されなくなったクライアントアプリケーションからのアクセス要求を許可または拒否します。

証明書失効リスト(CRL)情報を使用して、Firepower 4100/9300 シャーシがピア証明書を検証 するように設定できます。

証明書失効リスト情報を使用してピア証明書を検証するように設定したら、証明書を検証する ために新しいCRLが1~24時間ごとに使用されるように、CRLを定期的にダウンロードする ようにシステムを設定することもできます。

トラストポイントの証明書失効リストを設定する方法の詳細については、『*Cisco Firepower* 4100/9300 FXOS CLI Configuration Guide』の「Security Certifications Compliance」の章にある「Configure Static CRL for a Trustpoint」トピックを参照してください。

翻訳について

このドキュメントは、米国シスコ発行ドキュメントの参考和訳です。リンク情報につきましては 、日本語版掲載時点で、英語版にアップデートがあり、リンク先のページが移動/変更されている 場合がありますことをご了承ください。あくまでも参考和訳となりますので、正式な内容につい ては米国サイトのドキュメントを参照ください。